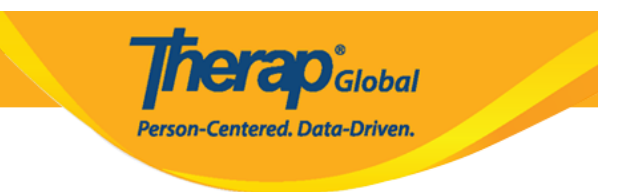

## **Pag-Enter ng mga Appointments**

Dapat munang ma-assign ang user ng role na **HT Submit** para ito ay makapag enter ng **Appointments** sa mga indibidwal.

1. I-Click ang link na **New** sa hilera ng **Appointments** sa Health Tab.

| To Do                                                                                                    | Health Tracking    |                              |  |  |  |
|----------------------------------------------------------------------------------------------------|--------------------|------------------------------|--|--|--|
| Individual                                                                                                    | Appointments       | New   Search   Calendar View |  |  |  |
| Health                                                                                                    | Blood Glucose      | New   Search   Report        |  |  |  |
| Agency                                                                                                    | Height/Weight      | New   Search   Report        |  |  |  |
| Admin                                                                                                    | Immunization       | New   Search                 |  |  |  |
| la seconda de la composición de la composición de la composición de la composición de la composición de la comp | Infection Tracking | New   Search   Report        |  |  |  |
| Settings                                                                                                    | Intake/Elimination | New   Search   Report        |  |  |  |

2. Piliin ang programa mula sa **Select Program For Appointments** page.

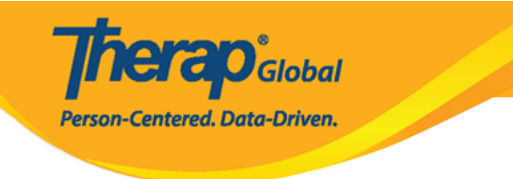

### Select Program For Appointments

| AII A B C D E                       | F G H I J K L M N                                | 0 P Q R S T U                        | V W X Y Z             |
|-------------------------------------|--------------------------------------------------|--------------------------------------|-----------------------|
| Filter                              |                                                  |                                      | 15 V Records          |
| Program Name                        | \$                                               | Program Type                         | Cost Center<br>Number |
| (Demo) Academic<br>Activities       | Therap Global Demonstration Provider             | Preschool                            | 02                    |
| (Demo) Education and<br>Development | (Demo) TG Center for Children With Special Needs | Individualized Skills<br>Development | 123                   |
| Beginners Day Shift                 | DEMO SITE (BD)                                   | School                               | 01                    |
| Behavioral Therapy                  | DEMO SITE (BD)                                   | Behavior Therapy                     | 07                    |
| Class 1                             | (Demo) ZYX School                                | Preschool                            | 01                    |
| Showing 1 to 05 of 05 entries       | 5                                                |                                      | Previous 1 Next       |

3. Piliin ang nais na indibidwal mula sa **Select Individual For Appointments** page.

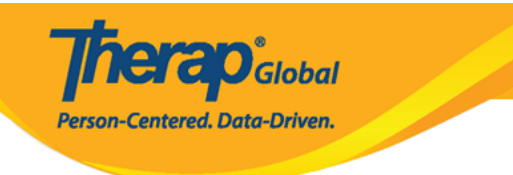

#### Select Individual For Appointments

| AII A B C D E F G | H I J K L M N O | P Q R S T U V W X | Y Z        |
|-------------------|-----------------|-------------------|------------|
| Filter            |                 |                   | 15 V Recor |
| Last Name 🔺       | First Name 🔶    | Individual ID     | Birth Date |
| Abraham           | Isaac           |                   | 02/01/2011 |
| Basnet            | Sima            |                   | 01/01/2014 |
| Chowdhury         | Niloy           |                   | 01/01/2010 |
| Fernandez         | Luis            |                   | 01/10/2000 |
| José              | María           |                   | 01/10/2000 |
| Maria             | Putri           |                   | 01/01/2010 |
| Mary              | Angela          |                   | 05/01/2010 |

4. Sa seksiyon ng General Information, i-enter ang detalye ng appointment.

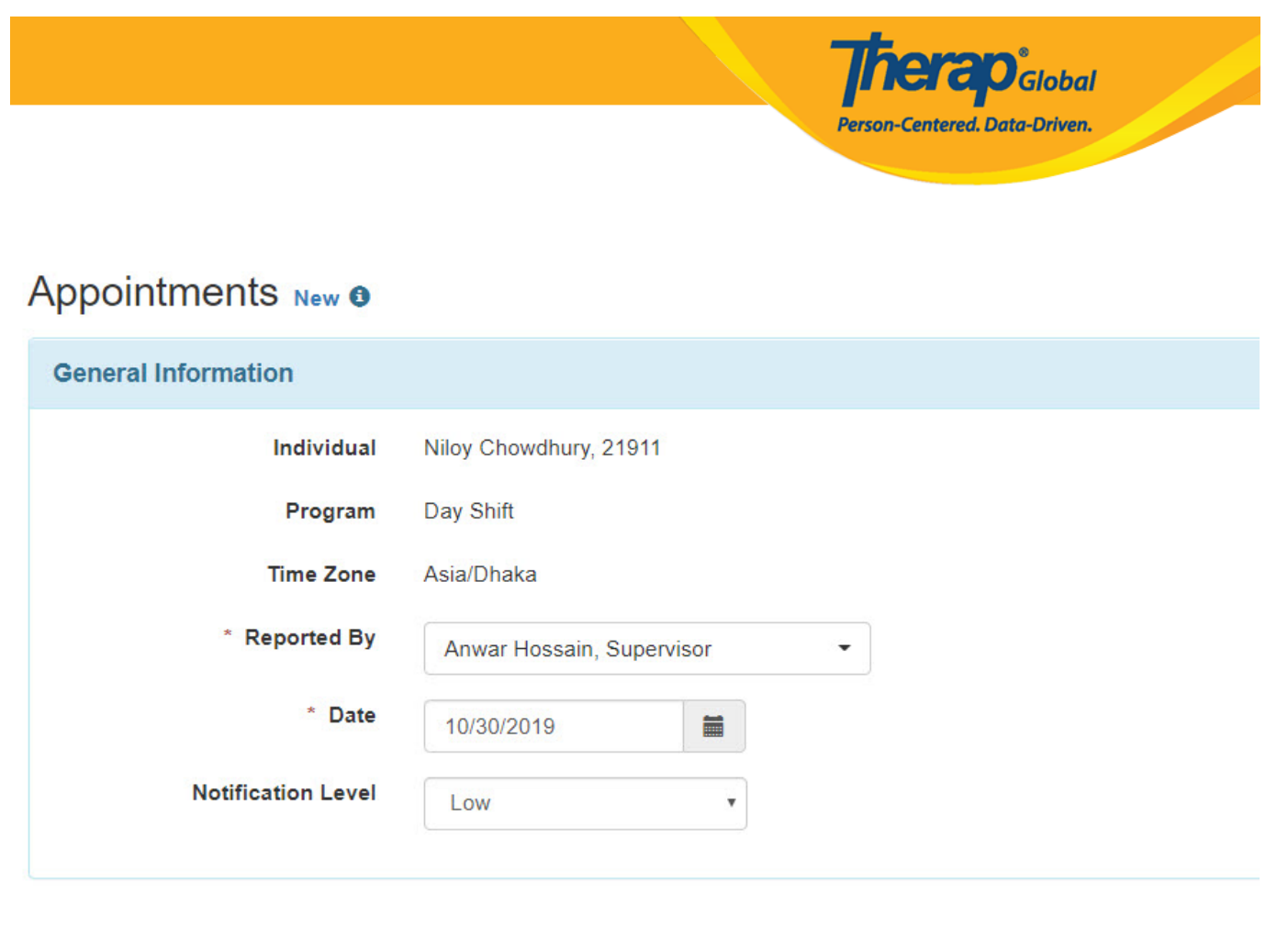

Ang mga fields na mayroon **Red Asterisk (\*)** ay dapat may nakalagay.

# 5. Sa seksyong **Appointment Information**, pumili ng **Appointment Status** mula sa dropdown.

Para sa karagdagang kaalaman tungkol sa Shared Contacts, i-click <u>here</u>.

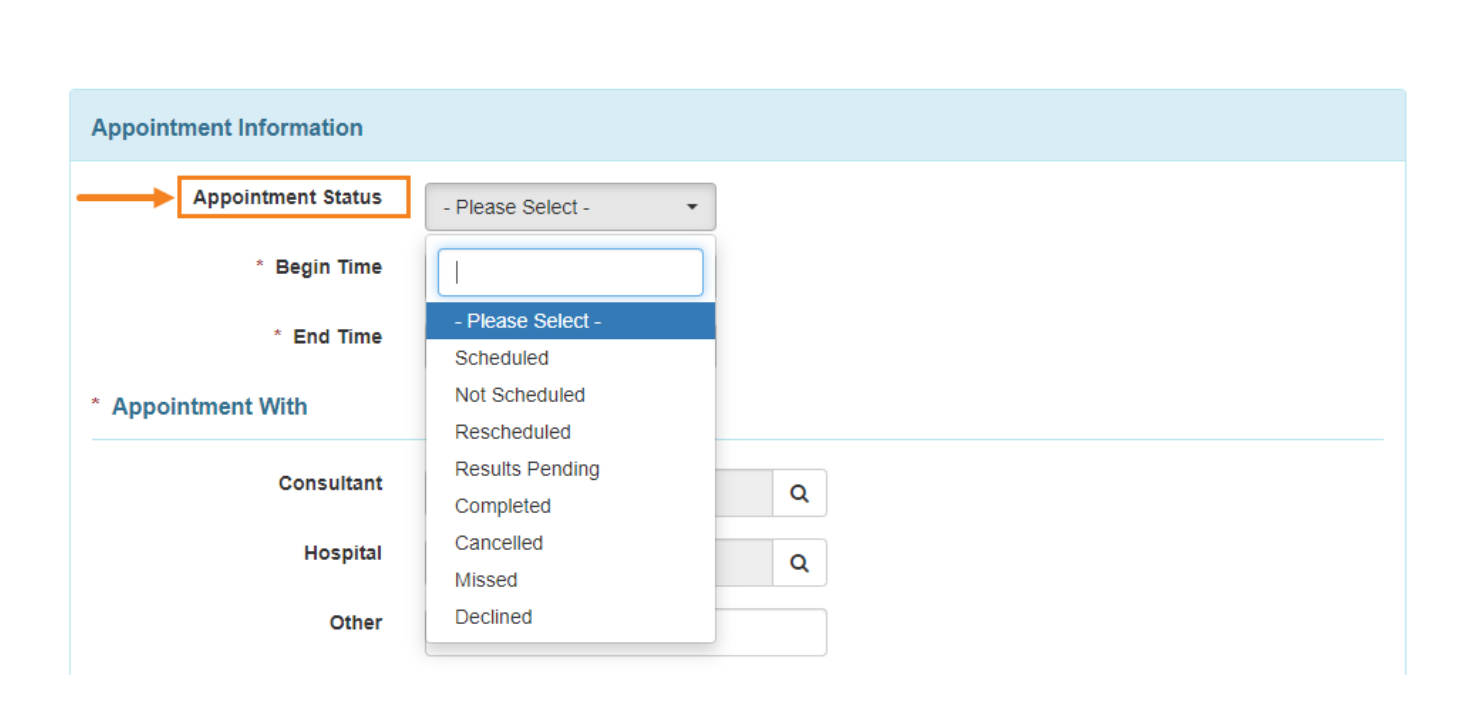

**Nerap** Global

Person-Centered. Data-Driven.

• Mag-click sa mga icon ng orasan sa tabi ng **Begin Time** at **End Time** upang itakda ang oras ng appointment.

| Appointment Information |           |   |
|-------------------------|-----------|---|
| Appointment Status      | Scheduled | • |
| Begin Time              | 12:00 pm  | © |
| * End Time              | 01:00 pm  | G |

• Sa seksiyon ng **Appointment Information**, i-click ang **Search** icon para piliin ang physician o espesiyalista mula sa ' Shared Contact' list. Kung dati nang may napili sa mga shared contacts at kung i-click ang Contact ay mailalagay ang napiling pangalan sa **Appointments** form.

|                 |                 |           |                   |                               |               |                      |               |                    | Tapa           | loba            | 1               |                 |
|-----------------|-----------------|-----------|-------------------|-------------------------------|---------------|----------------------|---------------|--------------------|----------------|-----------------|-----------------|-----------------|
|                 |                 |           |                   |                               |               |                      |               | Person-Cen         | ntered. Data-l | Driven          |                 |                 |
| Appointment Wit | th              |           |                   |                               |               |                      |               |                    |                |                 |                 |                 |
| c               | onsultant       |           |                   | ٩                             |               |                      |               |                    |                |                 |                 |                 |
| nt              |                 |           |                   | $\rightarrow$                 |               |                      |               |                    |                |                 |                 |                 |
| Shared Cor      | ntact Se        | election  | List              | -                             |               |                      |               |                    |                |                 |                 |                 |
| Filler          |                 |           |                   |                               |               |                      |               |                    |                |                 | 15              | ✓ Record        |
|                 | First           | Last Name | Organization Name | Form ID 🗘                     | Type<br>All • | Specialty<br>All •   | NPI<br>Number | Address            | Primary Phone  | Status<br>All 🕶 | Linked<br>All • | View<br>Details |
| Title \$        | Name 🗘          |           |                   |                               |               |                      |               |                    |                |                 |                 |                 |
| Title 🗢         | Name 🗢<br>Tarin | Ahmed     |                   | SC-DEMOTPHL-<br>L544NE9XKMULU | Physiotherapy | Ear, Nose,<br>Throat |               | khulna, Bangladesh |                | Active          | No              | View<br>Details |

I-click ang **Search** icon sa hilera ng **Hospital** upang **i-enter** ang pangalan ng hospital. Piliin mula sa mga hanay ang pangalang ng Organization na nais ilagay sa **Appointments** form.

| Appointment Wi  | th              |                |                                    |                               |               |                        |               |                                           |                  |                 |                            |
|-----------------|-----------------|----------------|------------------------------------|-------------------------------|---------------|------------------------|---------------|-------------------------------------------|------------------|-----------------|----------------------------|
| c               | Consultant      | Willia         | m Marry / Dr.                      | Q <b>x</b>                    |               |                        |               |                                           |                  |                 |                            |
|                 | Hospital        | IPNA           |                                    | Q <b>x</b>                    |               |                        |               |                                           |                  |                 |                            |
| Shared Co       | ntact S         | Selectio       | on List                            |                               |               |                        |               |                                           |                  |                 |                            |
| Filter          |                 |                |                                    |                               |               |                        |               |                                           |                  | 15              | <ul> <li>Record</li> </ul> |
| Title 🗘         | First<br>Name ≑ | Last<br>Name ▲ | Organization<br>Name 🗘             | Form ID 🗘                     | Type<br>All 👻 | Specialty<br>All 👻     | NPI<br>Number | Address                                   | Primary<br>Phone | Status<br>All 🗸 | Linked<br>All 🗸            |
| Dr.             | Anthony         | Makhoba        | Uganda<br>Demo<br>Hospital         | SC-DEMOTPHL-<br>GDD4MKDPSMULP | Hospital      | General<br>Practice    |               | Kamwokya,<br>Kampala,<br>00998,<br>Uganda | 2567658943       | Active          | No                         |
| Dr.             | Joseph          | Patel          | Childrens<br>Dental Care<br>Clinic | SC-DEMOTPHL-<br>HBU4NH8Y8MULP | Hospital      | Dentist                |               | street 234,<br>Bangladesh                 | 708-345-<br>8765 | Active          | No                         |
| Physiotherapist | Dr.<br>Jhon     | Paul           | Demo<br>Hospital                   | SC-DEMOTPHL-<br>HBU4NH8Y2MUL5 | Hospital      | Physical<br>Medicine & |               | 123 Street,<br>Manila, 01234,             | 0112423597       | Active          | No                         |

6. Piliin ang **Specialty** sa pamamagitan ng pag-click sa **Search** icon.

|               |                 |           |   |          | <b>There</b><br>Person-Centere | Global<br>d. Data-Driven. |   |
|---------------|-----------------|-----------|---|----------|--------------------------------|---------------------------|---|
| * Specialty   | Physical Therap | у         | Q |          |                                |                           |   |
| Location Type | Hospital        |           | • |          |                                |                           |   |
| Address       | 11/A, Road 2, D | haka-1212 |   |          |                                |                           |   |
|               | Street 1        |           |   | Street 2 |                                |                           |   |
|               | Dhaka           | State     | ٠ |          |                                | Bangladesh                | • |
|               | City            | State     |   | Zip Code |                                | Country                   |   |

May panibagong window na **Specialty** ang makikitang nakadisplay na maaaring makapili kung ano ang nais mula sa mga opsiyon.

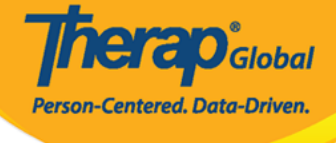

×

#### Specialty

Allergy & Immunology Anesthesiology Audiology Cardiology Chiropractic Colon Rectal Dentist Dermatology Ear, Nose, Throat **Emergency Medicine** Endocrinologist Endocrinology, Diabetes & Metabolism Endovascular Surgical Neuroradiology Epidemiology Family Medicine Gastroenterology **General Practice** Geriatrics Gynecology Hematology Hepatology Infectious Disease Internal Medicine Medical Genetics Neonatology Nephrology **Neurological Surgery** 

Neurology Nuclear Radiology Nutrition **Obstetrics & Gynecology** Occupational Therapy Oncology (Cancer) Ophthalmology/Optometry Orthopedics Otolaryngology Pathology Pediatrics Phlebotomy Physiatry Physical Medicine & Rehabilitation Physical Therapy Plastic Surgery Podiatry Preventive Medicine Primary Care Psychiatry Psychology Pulmonology Radiology Rheumatology Speech Therapy Urology Wound Care

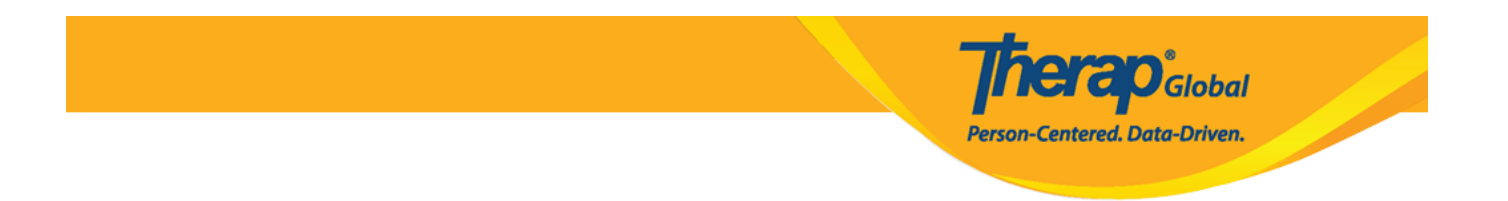

7. Piliin ang (dahilan) **Reason for Appointment** mula sa drop-down menu.

| Reason for Appointment                | - Please Select -                                     |            |
|---------------------------------------|-------------------------------------------------------|------------|
| Description                           | 1                                                     |            |
|                                       | - Please Select -                                     |            |
|                                       | Annual Dental Screening<br>Annual Physical            |            |
|                                       | Colonoscopy                                           | //         |
|                                       | Dental Cleaning                                       |            |
|                                       | Eve Exam                                              |            |
| External Attachment(s)                | Follow-up Appointment<br>Hearing Exam                 |            |
|                                       | Lab Work                                              |            |
| The total size of all attachments car | Mammogram                                             |            |
| Add File Scan File                    | New Appointment<br>OB/GYN Exam & Pap<br>PSA Screening |            |
| Appointment Result(s)                 | Regularly scheduled<br>Other                          |            |
|                                       |                                                       | Add Result |

8. External Attachment(s), Appointment Result(s), at Comments ay maaaring idagdag kung kinakailangan.

Pagkatapos ipasok ang kinakailangang impormasyon ng appointment, i-click ang **Submit** na buton.

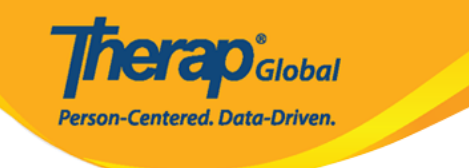

| External Attachment(       | s)                 |            |            |                           |   |                   |
|----------------------------|--------------------|------------|------------|---------------------------|---|-------------------|
| The total size of all atta | chments cannot ex  | ceed 10 MB |            |                           |   |                   |
| File Name 🔶                | Description        | Size 🌲     | Date 🔺     | Attached By               | • | Action            |
| Medicine list.docx         |                    | 11.06 KB   | 10/23/2019 | Anwar Hossain, Supervisor |   | Download   Remove |
| Total uploaded 11.06 KB a  | and remaining 9.99 | мв         |            |                           |   |                   |
| Appointment Result(        | s)                 |            |            |                           |   |                   |
|                            |                    |            |            |                           |   | Add Result        |
| Comments                   |                    |            |            |                           |   |                   |
| Annual Physiotherapy       |                    |            |            |                           |   |                   |
| About 2980 characters lef  | 1                  |            |            |                           |   | 1.                |
| Cancel Back                |                    |            |            |                           |   | Save              |

Kung nailagay na ang lahat ng kinakailangang impormasyon ukol sa appointment i-click ang **Submit** button.

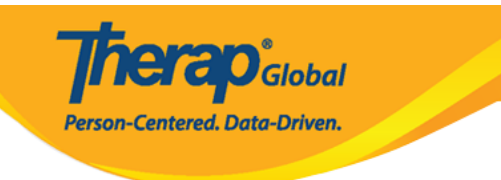

|                      | HTA-DEMOTPHL-HCR4NA4ZBMUL5 form has been successfully submitted |
|----------------------|-----------------------------------------------------------------|
| Back to Form         |                                                                 |
| PDF & Printable      |                                                                 |
| Display PDF          |                                                                 |
| Display PDF (Without | llowups)                                                        |

Makikita ang mensahe na **Successfully Submitted** kung ang lahat ng mga impormasyon ay nailagay na.